## AR15 - RECORD COLLECTION – UNBILLED RECEIPT (UNCLEARED COLLECTIONS – CTS FUND)

| Source Document: | Departments Payment Batch Header<br>Check Copy |
|------------------|------------------------------------------------|
| Module:          | Accounts Receivable (AR)                       |
| Roles:           | AR Payment Processor                           |

This training describes the recommended procedures for recording collections of unbilled receipts when the purpose of the receipt cannot be determined, the cash is to be refunded to the payer, or an employee's payroll warrant is to be split between a check for the payment of a Payroll Accounts Receivable and a "balance due" check to the employee.

In this training, the AR Payment Processor will record the receipt to Uncleared Collections – CTS Fund. Refer to the eLearning course list for AR Training on other receipt collections such as billed receipts and direct transfers.

Departments will use their existing business processes to deposit receipts to their bank prior to posting in FI\$Cal.

The **Source Documents** for recording the Uncleared Collections bank deposits are:

- 1. Department's Payment Batch Header
- 2. Copy of check

An example of the **Departments Payment Batch Header** shown below shows a receipt in the amount of \$2,500 that will be posted to Uncleared Collections – CTS Fund using the Journal Directly function.

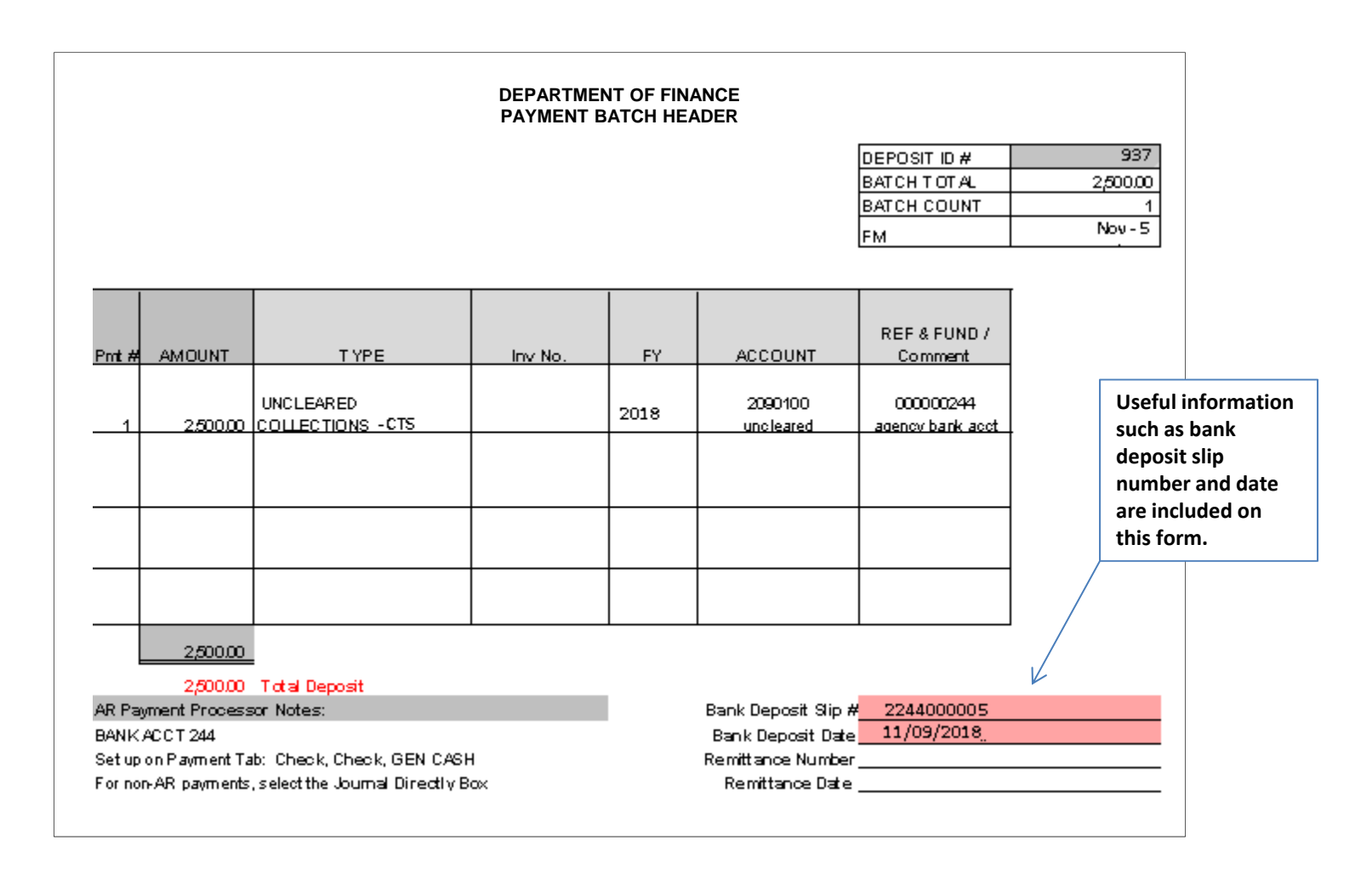

An example of another source document includes a copy of the incoming check.

| John Smith & Cindy Smith<br>100 Somewhere Rd.<br>San Francisco. CA<br>(111) 111-1111, myemail@hotmail.com | No. 109<br>67-76890<br>Date 4/1/2016 |
|----------------------------------------------------------------------------------------------------|--------------------------------------|
| Pay To The Dept. of Finance<br>Order Of Dept. and five hundred                                            | \$ \$2,500.00                        |
| My Bank<br>123 Bank Road<br>Nowhere, KY, 40000<br>For:                                                    | John Sudt                            |
| *123456789: *0123456                                                                                      | 789° 0109                            |

AR15 - Record Collection – Unbilled Receipt (Uncleared Collections – CTS Fund) (cont'd)

In this training exercise, we will assume that a Deposit Slip entry process has been completed and the corresponding AR Regular Deposit has been created in FI\$Cal (refer to job aid FI\$Cal.389).

The **AR Payment Processor** will find the existing system generated AR Regular Deposit. Steps are:

- **1** Navigate to Accounts Receivable>Payments>Online Payments>Regular Deposit
- 2 Enter your Business Unit and the Deposit ID in the Find an Existing Value tab
- 3 Click Search

| Regular Deposit   Enter any information you have and click Search. Leave fields blank for a list of all values.   Find an Existing Value     At a New Value     Search Criteria     Deposit Unit = •     B880   Deposit ID begins with •   937   User ID begins with •     Assigned Operator ID begins with •     Other Deposit Volue | Favorites 🔻      | Main Menu ▼ → Accounts Receivable ▼ → Payments ▼ → Online Payments ▼ → Regular Depo |
|----------------------------------------------------------------------------------------------------|------------------|-------------------------------------------------------------------------------------|
| Enter any information you have and click Search. Leave fields blank for a list of all values.  Find an Existing Value  Search Criteria  Deposit Unit =  8860 Deposit Unit =  8860 Deposit ID begins with  937 User ID begins with  937 User ID begins with  937 Case Sensitive  Case Sensitive                                        | Regular Dep      | osit                                                                                |
| Find an Existing Value     Search Criteria     Deposit Unit = •   B860   Deposit ID begins with •   937   User ID begins with •   Assigned Operator ID begins with •   Case Sensitive                                                                                                    | Enter any inform | ation you have and click Search. Leave fields blank for a list of all values.       |
| Search Criteria     Deposit Unit = •   B860   Deposit ID begins with •   937   User ID begins with •     Assigned Operator ID begins with •     Case Sensitive                                                                                                    | Find an Existi   | ng Value Add a New Value                                                            |
| Deposit Unit =  8860 Deposit ID begins with  937 User ID begins with  Assigned Operator ID begins with  Case Sensitive                                                                                                    | Search Cr        | iteria                                                                              |
| Deposit ID begins with  937 User ID begins with  Assigned Operator ID begins with  Case Sensitive                                                                                                    | Depo             | sit Unit = ▼ 8860 Q                                                                 |
| User ID begins with  Assigned Operator ID begins with  Case Sensitive                                                                                                    | Dep              | osit ID begins with 🔻 937                                                           |
| Assigned Operator ID begins with  Case Sensitive                                                                                                    | L                | ser ID begins with 🔻                                                                |
| Case Sensitive                                                                                                    | Assigned Oper    | ator ID begins with 🔻                                                               |
| Olaam Daais Gaamb 🖉 Gaarb Oritaria                                                                                                    | 🗌 Case Sensit    | ive                                                                                 |
| Rearrain Desis Courte Rearrain Oritoria                                                                                                    |                  |                                                                                     |
| Search Clear Basic Search 🔤 Save Search Chierla                                                                                                    | Search           | Clear Basic Search 🖉 Save Search Criteria                                           |

Prepared by Department of Finance, Fiscal Systems and Consulting Unit

The **AR Payment Processor** will verify the data in the following fields on the **Totals** tab:

- **1** Accounting Date (Bank deposit date)
- 2 Bank Code is "STATE"
- **3** Bank Account is the CTS account
- 4 Deposit Type
- **5** Bank Deposit Number
- 6 Control and Format Currency

| als Payments<br>Unit 8860<br>Vi                                                               | Deposit ID 937<br>ew Audit Logs |                                                       | [                   | Delete Deposit |
|-----------------------------------------------------------------------------------------------|---------------------------------|-------------------------------------------------------|---------------------|----------------|
| 1*Accounting Date 11/09/2018<br>2*Bank Code STATE<br>3 *Bank Account 244<br>4 *Deposit Type S | State Bank<br>244<br>Standard   | Control Currency<br>6<br>Format Currency<br>Rate Type | USD<br>USD<br>CRRNT |                |
| 5 Bank Deposit Number 1244000                                                                 | 005                             | Exchange Rate<br>Location                             | 000                 | 1.0000000      |

The **AR Payment Processor** will verify the information in the Control Totals section of the Totals tab and update as necessary:

- 6 Verify the Control Total Amount (should tie to the Deposit Slip)
- 7 Update the Total Count
- 8 Click on the Payments tab at the top

| 6 | Control Total Amount    | 2,500.00 | *Count | 1 7 |
|---|-------------------------|----------|--------|-----|
|   | Entered Total Amount    | 0.00     | Count  | 1   |
|   | Difference Amount       | 2,500.00 | Count  | 0   |
|   | Posted Total Amount     | 0.00     | Count  | 0   |
| J | Journalled Total Amount | 0.00     | Count  | 0   |

The AR Payment Processor will post the following fields on the Payments tab:

- 1 Enter Payment ID
- 2 Enter Amount
- **3** Click on the Journal Directly checkbox
- 4 Select "Check" for Payment Method
- 5 Under the Additional Payment Information, select "Check" for Payment Method and "Gen Cash" for Cash Type
- 6 Optional document notes or relevant information in the Notes box
- 7 Scroll down and click Save

| Favorites - Main                             | Menu - > Accounts Rece    | vable 🔹 > Payments 👻 > Online               | e Payments <del>▼</del> > R | egular Deposit                         |                                                                      |                                                                                      |
|----------------------------------------------|---------------------------|---------------------------------------------|-----------------------------|----------------------------------------|----------------------------------------------------------------------|--------------------------------------------------------------------------------------|
| Totals Payments                              | 8860 Depc                 | sit ID: NEXT                                | Dato:                       | 11/09/2018                             | Balance:                                                             | No* Balanced                                                                         |
| Payment Information                          |                           |                                             |                             |                                        | Find                                                                 | View All First 🖪 1 of 1 🕨 Last                                                       |
| Payment Seq:<br>Amount:<br>Rate Type:        | 1<br>2 2500<br>CRRNT      | *Payment ID:<br>Currency:<br>Exchange Rate: | UNCLEARED C                 | *Accour                                | nting Date:                                                          | 04/15/2016                                                                           |
| Payment Method:                              | Payment Predictor 4 Check | Attachments (0)                             | 3 Journal Dire              | ctiy                                   |                                                                      | Range of References                                                                  |
| Additional Payment                           | Information               |                                             |                             |                                        | Find                                                                 | View All First 🖪 1 of 1 🕨 Last                                                       |
| Payment Method:<br>Cash Type:                | 5 Check V<br>Gen Cash V   | Reference Number:<br>City Code:             | 109                         |                                        | Received by                                                          | sco                                                                                  |
| Description:<br>Notes<br>Check rec'd from Jo | ohn Smith 6               | Tax Amount:                                 |                             | NOTE:<br>fields a<br>Depart<br>Busine: | Payment ID, Ro<br>re flex fields fo<br>ments can use<br>ss Process . | eference Number, and Notes<br>r departments' use.<br>these fields according to their |
| 7 🗐 Save 🖺                                   | Notify 🗘 Refresh          |                                             |                             |                                        |                                                                      |                                                                                      |

Prepared by Department of Finance, Fiscal Systems and Consulting Unit

Using the scroll bar, scroll back to the top of the page:

- **1** After clicking Save, the NEXT functionality of FI\$Cal will assign a unique Deposit ID.
- **2** The deposit will show "Balanced" when the payments match the control totals

| Favorites - Main                                                      | Menu - > Accounts  | Receivable 👻 | > Payments * > Online                                          | Payments ▼ > Regula               | ır Deposit        |                 |                  |            |
|-----------------------------------------------------------------------|--------------------|--------------|----------------------------------------------------------------|-----------------------------------|-------------------|-----------------|------------------|------------|
| Totals Payments                                                       | 8860               | Deposit ID:  | <b>1</b> 493                                                   | Date: 11/                         | 09/2018 Balance:  | 2               | Balanced         |            |
| Payment Information                                                   |                    |              |                                                                |                                   | F                 | Find   View All | First 🔳 1 of     | 1 🗈 Last   |
| Payment Seq:<br>Amount:<br>Rate Type:                                 | 1<br>2500<br>CRRNT |              | *Payment ID:<br>Currency:<br>Exchange Rate:                    | UNCLEARED CC<br>USD<br>1.00000000 | *Accounting Date: | 04/15/          | 2016 🛐           | <b>+ -</b> |
| Payment Method:                                                       | Check              | dictor       | Attachments (0)                                                | Journal Directly                  |                   | Ran             | ge of References |            |
| Additional Payment                                                    | Information        |              |                                                                |                                   | Fi                | nd   View All   | First 🖪 1 of 1   | 1 🗈 Last   |
| Payment Method:<br>Cash Type:<br>Check Date:<br>Description:<br>Notes | Check<br>Gen Cash  | <b>&gt;</b>  | Reference Number:<br>City Code:<br>County Code:<br>Tax Amount: | 109                               | Received          | by SCO          |                  |            |
| Check rec'd from Jo                                                   | ohn Smith          |              |                                                                |                                   |                   |                 |                  |            |

Submit Bank Deposit Report of Collection and supporting documents to the AR Payment Approver to approve the payment application.

See AR17 – Approve Collection – Unbilled Receipt (Uncleared Collections – CTS Fund)